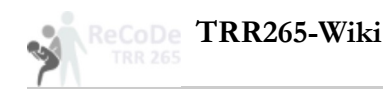

## Manueller Upload von MRT-Daten nach XNAT

## Bei fehlenden Projekten/Rechten im XNAT:

Die Rechtevergabe für Projekte im XNAT erfolgen über das INF-Projekt. Bitte wenden Sie sich für benötigte Freigaben entweder direkt an Christian Löschen [mailto:mailto:christian.loeschen@tu-dresden.de?subject=Projektfreigabe%20in%20XNAT] oder an die INF-Projekt Mailingliste [mailto:mailto:trr265-inf@groups.tudresden.de?subject=Projektfreigabe%20in%20XNAT].

## Ablauf

Ggf. Login in der XNAT: https://xnat.zih.tu-dresden.de [https://xnat.zih.tu-dresden.de]

1. Zur Upload-Seite navigieren (Compressed Uploader) - Abb. 1

2. Den Upload vorbereiten - Abb. 2

- 1. Auswahl des Projekts
- 2. "Archive" als Ziel auswählen
- 3. Zipdatei im Dateisystem auswählen
- 4. Upload beginnen

3. Kurz warten, fertig - Abb. 3

Der hochgeladene Scan kann sofort im entsprechenden Projekt gefunden werden.

Abb. 1: Navigation zur Upload-Seite

| Brow                                                                             | se - New                     | ~ _U           | oload ~                                                 | Adminis                     | ter -                           | Tools -                                                                | Help ~         | Store      | d Searches 🔹 🔻                     | search | Go |
|----------------------------------------------------------------------------------|------------------------------|----------------|---------------------------------------------------------|-----------------------------|---------------------------------|------------------------------------------------------------------------|----------------|------------|------------------------------------|--------|----|
|                                                                                  | CHNISCHE<br>VERSITÄT<br>SDEN | G<br>169 proje | mages<br>ML<br>preadshee<br>o to prearc<br>ects, 1957 s | t<br>shive                  | All Up<br>Uploa<br>Comp<br>DICO | oload Options<br>ad Assistant<br>pressed Uplo<br>M SCP<br>imaging sess | ader           |            |                                    |        |    |
| Projects                                                                         | Subjects                     | MR             | PET                                                     | СТ                          |                                 |                                                                        |                |            |                                    |        |    |
| ID:                                                                              |                              |                |                                                         | Name:                       |                                 |                                                                        |                |            | Description:                       |        |    |
| Keywords:                                                                        |                              |                | Investig<br>(SELE                                       | Investigator:<br>(SELECT) * |                                 |                                                                        |                |            |                                    |        |    |
|                                                                                  |                              |                |                                                         |                             |                                 |                                                                        |                |            |                                    | Submit |    |
| Projects                                                                         |                              |                |                                                         |                             |                                 |                                                                        | Recent Da      | ata Activi | ty                                 |        |    |
| Informations- und Emotionsverarbeitung bei Anorexia Nervosa<br>Project ID: 00603 |                              |                |                                                         |                             |                                 |                                                                        | 00614<br>02201 | MR<br>MR   | pro-00614_sub-0<br>pro-02201_sub-0 | )<br>  |    |
| You are an ov                                                                    | vner for this proje          | ect.           |                                                         |                             |                                 |                                                                        | 01106          | MR         | 14918_1                            |        |    |
| Central Recruitment, imaging, and Biobanking                                     |                              |                |                                                         |                             |                                 |                                                                        | 01002          | MR         | 14917_1                            |        |    |
| Project ID: 10101 PI: Michael Smolka<br>Request access to this project.          |                              |                |                                                         |                             |                                 |                                                                        | 01002          | MR         | 14916_1 14914_1                    |        |    |

01001

Anorexia nervosa as a model for increased volitional control Project ID: 00607 You are an owner for this project.

| 00614 | MR | pro-00614_sub-G |  |
|-------|----|-----------------|--|
| 02201 | MR | pro-02201_sub-0 |  |
| 01106 | MR | 14918_1         |  |
| 01002 | MR | 14917_1         |  |
| 01002 | MR | 14916_1         |  |
| 01303 | MR | 14914_1         |  |
| 00216 | MR | 14913_1         |  |
| 01002 | MR | 14912_1         |  |
| 01002 | MR | 14911_1         |  |
| 01001 | MD | 14010 1         |  |

Abb. 2: Vorbereitung des Uploads

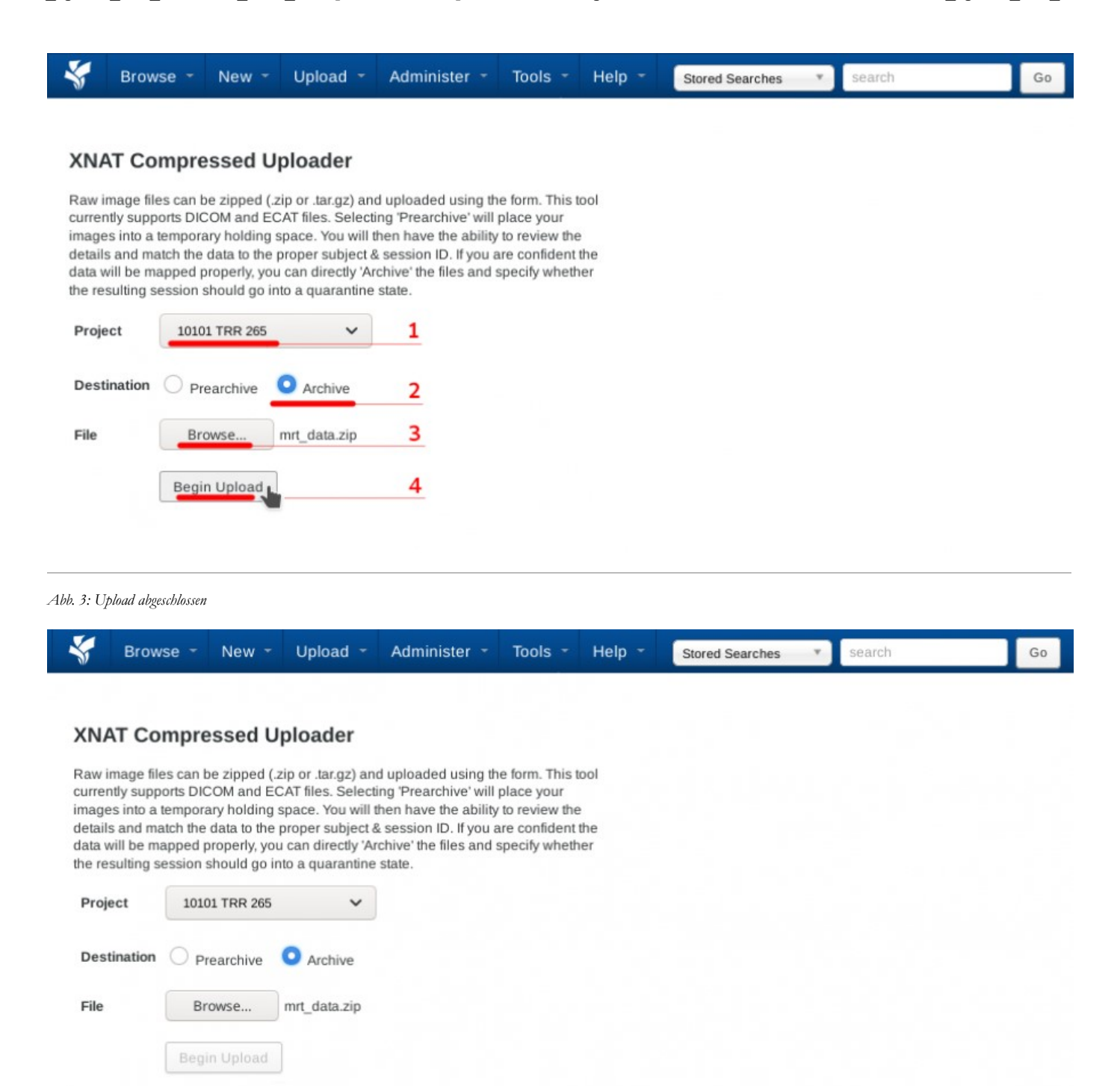

manueller\_upload\_von\_mrt-daten\_nach\_xnat.txt · Last modified: 2020/02/07 13:10 by loeschen@tu-dresden.de

Loading File.. Upload:

Extract/Review:

100%

100%

archiving operation complete.

The following sessions have been uploaded:

TestPatient has been archived for project 10101